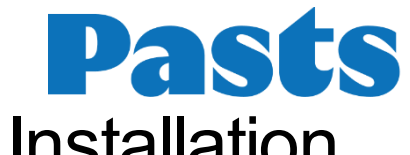

# Pasts PrestaShop Module Installation Instructions

# **Module Functionality**

- Parcel delivery to post offices in Latvia and Lithuania.
- Parcel delivery to parcel lockers (terminals) in Latvia, Lithuania and Estonia.
- Postal delivery by Pasts courier delivery both in Latvia and abroad.
- Letter and parcel post deliveries domestically and abroad.
- Option to print postal labels directly from the e-store administrator environment.
- Option to call a courier directly from the e-store administrator environment for handing over postal items.

# **Terms and Concepts Used**

COD — cash-on-delivery service.

# **E-store Requirements**

The module is compatible with PrestaShop versions 1.7.8.0 to 8.2.

# **Server Requirements**

The module is compatible with PHP 7.2 and later versions.

### **Necessary Tools**

To install the Pasts module using the folder method, you will need an FTP client. You can use one of the following tools or another you are familiar with:

FileZilla Client https://filezilla-project.org

WinSCP https://winscp.net/eng/download.php

Cyberduck https://cyberduck.io

# **Pasts Module Installation**

#### Installation via ZIP File

 Log in to the e-store admin environment and go to *Improve >> Modules >> Marketplace* (1). Click the "Upload a module" button (2), then click "Select a file" (3). Install the relevant delivery module. The file may be too large. In this case, increase the PHP settings values for "upload\_max\_filesize" and "post\_max\_size", or use the "Installation via Folder" method described below.

| PrestaShop 1.7.8.8                             | Quick Access  Q Search (e.g.: product reference, custon                                                                                                  | 👪 Debug mode 💿 View my shop 🖞 🔮 😝                     |
|------------------------------------------------|----------------------------------------------------------------------------------------------------|-------------------------------------------------------|
| ~                                              | Marketplace                                                                                                    |                                                       |
| ≁ Dashboard                                    |                                                                                                    | Ge Connect to Addons marketplace                      |
| SELL                                           | Marketplace Modules in the spotlight 2.                                                                                                    |                                                       |
| 🔂 Orders                                       | Find modules to grow your business                                                                                                    |                                                       |
| <ul> <li>Catalog</li> <li>Customers</li> </ul> | Explore the Marketplace in your back office to find free and paid partner modules to grow your business. Increase tr<br>there's a module for every need. | affic, improve conversions, or build customer loyalty |
| Customer Service                               | And if you want to give your store a new look, check the theme catalog.                                                                                  |                                                       |
|                                                | Upload a module                                                                                                    |                                                       |
| IMPROVE                                        |                                                                                                    |                                                       |
| Andules                                        |                                                                                                    |                                                       |
| Module Manager                                 | Drop your module archive here or select flie                                                                                                    |                                                       |
| 🖵 Design                                       | Please upload one file at a time, .zip or tarball format (.tar, .tar.gz or .tgz). Your module will be installed right                                    |                                                       |
| 💭 Shipping                                     | upo uno.                                                                                                    |                                                       |
| 🖻 Payment                                      |                                                                                                    |                                                       |
|                                                |                                                                                                    |                                                       |
| <b>₩</b> Marketing                             |                                                                                                    |                                                       |

 In section *Improve >> Modules >> Module Manager*, look for "latvijaspasts". Click "Configure" and enter the required information. The data fields marked with a red asterisk (\*) are mandatory (for the current section). After entering the information at the bottom right, click the "Save" button.

#### Installation via Folder

- 1. Export the module files (you must have the "latvijaspasts" folder, containing subfolders such as "classes", "config", "controllers", etc.
- 2. Connect to your FTP server using one of the tools specified above.
- 3. Drag the "latvijaspasts" folder into the "modules" folder of the PrestaShop system.
- 4. Log in to the e-store administrator environment and go to *IMPROVE* >> *Modules* >> *Marketplace*, look for "latvijaspasts". Click "Install".
- 5. In section Improve >> Modules >> Module Manager, look for "latvijaspasts". Click "Configure" and enter the required information. The data fields marked with a red asterisk (\*) are mandatory (for the current section). After entering the information at the bottom right, click the "Save" button.

### **Module Configuration**

Data fields in the 1<sup>st</sup> section of the module configuration (ExpressPasts):

| Field name                         | Potential values                 | Field description                                                                               |
|------------------------------------|----------------------------------|-------------------------------------------------------------------------------------------------|
| Server                             | Test / Production                | Indicates whether the<br>module is in test or<br>production<br>environment.                     |
| TEST secret key<br>LIVE secret key | Mixed number and<br>letter value | ExpressPasts API<br>secret key.                                                                 |
| Default package size               | Size selection                   | Sets the default parcel<br>size for shipments to<br>parcel lockers in<br>Lithuania and Estonia. |

| Carrier                                                                | On / Off                                                                         | Indicates whether the respective carrier will be active.            |              |
|------------------------------------------------------------------------|----------------------------------------------------------------------------------|---------------------------------------------------------------------|--------------|
| Modules / latvijaspasts / & Configure<br>Configure<br>Carriers - Pasts |                                                                                  | Back Translate Check update                                         | Manage hooks |
| ExpressPasts                                                           |                                                                                  |                                                                     |              |
| * 1 1/2                                                                | Server Live server                                                               |                                                                     |              |
| Default pa                                                             | ckage size M: Medium                                                             |                                                                     |              |
| Pasts Post office La                                                   | via carrier C Enabled<br>If enabled the "Pasts Post office Latvia" will appe     | ar under Shipping->Carriers. You can configure pricing there.       |              |
| Pasts Post office Lithua                                               | nia carrier Enabled<br>If enabled the "Pasts Post office Lithuania" will a       | opear under Shipping->Carriers. You can configure pricing there.    |              |
| Pasts parcel locker La                                                 | tvia carrier Enabled<br>If enabled the "Pasts parcel locker Latvia" will ap      | pear under Shipping->Carriers. You can configure pricing there.     |              |
| Pasts parcel locker Lithua                                             | nia carrier Enabled<br>If enabled the "Pasts parcel locker Lithuania" wil        | l appear under Shipping->Carriers. You can configure pricing there. |              |
| Pasts parcel locker Esto                                               | nia carrier      Enabled     If enabled the "Pasts parcel locker Estonio" will c | ppear under Shipping->Carriers. You can configure pricing there.    |              |
| Pasts courier deliv                                                    | ery carrier   Enabled  If enabled the "Pasts courier delivery" will appea        | r under Shipping->Carriers. You can configure pricing there.        |              |
|                                                                        |                                                                                  |                                                                     | Save         |

Data fields in the 2<sup>nd</sup> section of the module configuration (ExpressPasts delivery points):

| Field name     | Potential values | Field description                                                      |
|----------------|------------------|------------------------------------------------------------------------|
| Load locations | -                | Clicking the button will load delivery points for the active carriers. |

| Modules / latvijaspasts / 🖌 Configure |        |               |      |           |                                                   |                |
|---------------------------------------|--------|---------------|------|-----------|---------------------------------------------------|----------------|
| Configure                             |        |               | Back | Translate | Check update                                      | Manage hooks   |
| ExpressPasts delivery locations       |        |               |      |           | Notice!<br>Delivery locations up<br>successfully! | x<br>odated    |
| Carrier:                              | Count: | Last updated: |      |           |                                                   |                |
| POSTTERMINALS_LV                      | 438    | 2025/06/26    |      |           |                                                   |                |
| POSTTERMINALS_LT                      | 378    | 2025/06/26    |      |           |                                                   |                |
| POSTOFFICES_LV                        | 147    | 2025/06/26    |      |           |                                                   |                |
| POSTOFFICES_LT                        | 172    | 2025/06/26    |      |           |                                                   |                |
| EXTERNAL_LOCATIONS                    | 467    | 2025/06/26    |      |           |                                                   |                |
|                                       |        |               |      |           |                                                   |                |
|                                       |        |               |      |           |                                                   | Load locations |

Data fields in the 3<sup>rd</sup> section of the module configuration (MansPasts):

| Field name                   | Potential values                                                                                  | Field description                                                           |
|------------------------------|---------------------------------------------------------------------------------------------------|-----------------------------------------------------------------------------|
| Server                       | Test / Production                                                                                 | Indicates whether the<br>module is in test or<br>production<br>environment. |
| TEST API key<br>LIVE API key | Mixed number and<br>letter value                                                                  | MansPasts API key.                                                          |
| TEST User ID<br>LIVE User ID | Mixed number and<br>letter value                                                                  | MansPasts API user ID.                                                      |
| HS (Harmonized system) code  | Number value                                                                                      | HS Code for international shipments.                                        |
| Origin country ISO code      | ISO 3166-2 code                                                                                   | The ISO code of the country of origin for international shipments.          |
| Carrier                      | On / Off                                                                                          | Indicates whether the respective carrier will be active.                    |
| Delivery zone                | "Parcel - registered"<br>"Letter - registered"<br>"Letter - ordinary"<br>"Letter - with tracking" | Breakdown of delivery types by zone.                                        |

| Modules / latvijaspasts / 🗚 Configure  |                                                                                                    |      |           |              |              |
|----------------------------------------|----------------------------------------------------------------------------------------------------|------|-----------|--------------|--------------|
| Configure<br>Carriers - Pasts          |                                                                                                    | Back | Translate | Check update | Manage hooks |
|                                        |                                                                                                    |      |           |              |              |
| MansPasts                              |                                                                                                    |      |           |              |              |
|                                        |                                                                                                    |      |           |              |              |
| Server                                 | Test server 🗸                                                                                                    |      |           |              |              |
| ★ TEST api key                         | 4aaf8ab7fd8a681485d803844fa03x1y                                                                                    |      |           |              |              |
| * TEST User ID                         | ba2ea6ce-aaca-40d9-adbc-51de2bf7802c                                                                                |      |           |              |              |
| * HS (Harmonized system) code          | 060110                                                                                                    |      |           |              |              |
| * Origin country ISO code              | LV                                                                                                    |      |           |              |              |
| Enable Pasts standard delivery carrier | Enabled If enabled the "Pass standard delivery" will appear under Shipping-Carriers. You can configure pricing then |      |           |              |              |
| Africa                                 | Parcel - Registered                                                                                                 |      |           |              |              |
| Asia                                   | Parcel - Registered                                                                                                 |      |           |              |              |
| Central America/Antilla                | Parcel - Registered 🗸 🗸                                                                                             |      |           |              |              |
| Estonia                                | Parcel - Registered 🗸                                                                                               |      |           |              |              |
| Europe                                 | Letter - Ordinary                                                                                                   |      |           |              |              |
| Europe (non-EU)                        | Letter - Registered 🔹                                                                                               |      |           |              |              |

Data fields in the 4<sup>th</sup> section of the module configuration (COD):

| Field name | Potential values | Field description |
|------------|------------------|-------------------|
|------------|------------------|-------------------|

| Enable Cash On<br>Delivery payment<br>method | On / Off                    | Indicates whether COD is on.                                              |
|----------------------------------------------|-----------------------------|---------------------------------------------------------------------------|
| Bank account                                 | Bank account number         | Bank account number for payment transfer.                                 |
| Registration Number                          | Company registration number | Company registration number.                                              |
| Carrier                                      | On / Off                    | Indicates whether COD<br>will be possible for the<br>respective carriers. |

| Modules / latvijaspasts / 🗚 Configure                   |                                                                                                    |                   |            |              |              |
|---------------------------------------------------------|----------------------------------------------------------------------------------------------------|-------------------|------------|--------------|--------------|
| Configure<br>Carriers - Pasts                           |                                                                                                    | Back              | Translate  | Check update | Manage hooks |
| Cash On Delivery                                        |                                                                                                    |                   |            |              |              |
| Enable Cash On Delivery payment method                  | Disabled     If enabled me "Cash On Delivery" will appear as an optional payment method for the carriers you will specify. |                   |            |              |              |
| * Bank account                                          | LV00HABA000000001                                                                                                    |                   |            |              |              |
| * Registration Number                                   | 40103926754                                                                                                    |                   |            |              |              |
| Pasts Post office Latvia                                | Disabled<br>If enabled the "Cash On Delivery" will appear as an optional payment method for Pass Past office Latvia.       |                   |            |              |              |
| Pasts Post office Lithuania                             | Disabled<br>If enabled the "Cash On Delivery" will appear as an optional payment method for Pasts Post office Latvia.      |                   |            |              |              |
| Pasts parcel locker Latvia                              | Jeabled<br>If enabled the "Cash On Delivery" will appear as an optional payment method for Pasts parcel locker Lawia.      |                   |            |              |              |
| Pasts parcel locker Lithuania                           | Disabled     If enabled the "Cash On Delivery" will appear as an optional payment method for Pasts parcel locker Lithuania |                   |            |              |              |
| Pasts parcel locker Estonia                             | Disabled<br>If enabled the "Cash On Delivery" will appear as an optional payment method for Pasts parcel locker Estania.   |                   |            |              |              |
| Courier (International) only for Latvia - Express Pasts | Disabled<br>If enabled the "Cash On Delivery" will appear as an optional payment method for Courier (International) only f | or Latvia - Expri | ess Pasts. |              |              |
|                                                         |                                                                                                    |                   |            |              | Save         |

### **Carrier Zones**

Instructions for configuring shipping zones in PrestaShop:

In IMPROVE >> International >> Locations >> Zones, click the "Add new zone" button and create a zone with a name of your choice. In the bottom right corner, click the "Save" button.

 In International >> Locations >> Countries, enter the country name in the Filter field and click EDIT. Select the appropriate zone in the "Zone" input field. The "Active" input field should be set to "Yes". In the bottom right corner, click the "Save" button.

| ≪<br>≁ Dashboard                                                                                                | filter by Country: Lithuania                                                             | Add new country Help |
|----------------------------------------------------------------------------------------------------|------------------------------------------------------------------------------------------|----------------------|
| SELL                                                                                                    | Zones Countries States                                                                   |                      |
| 🔂 Orders                                                                                                    | Countries > filter by Country: Lithuania 1                                               | 0 2 × 8              |
| Customers                                                                                                    | ID <b>* Country *</b> ISO code <b>*</b> Call prefix <b>*</b> Zone <b>*</b> Enabled       |                      |
| Customer Service                                                                                                | Lthuania     .                                                                           | Q Search Search      |
| . <u> </u>                                                                                                    | 🗌 130 Lithuania LT +370 Europe 🗸                                                         | Sedit 🖉              |
| IMPROVE                                                                                                    | Bulk actions >                                                                           |                      |
| Shipping     Payment                                                                                            | ¢₀ Country options                                                                       |                      |
| <ul> <li>International</li> <li>Localization</li> <li>Locations</li> <li>Taxes</li> <li>Translations</li> </ul> | Restrict country selections in front No<br>office to those covered by active<br>carriers |                      |
| Narketing                                                                                                    |                                                                                          | Save                 |

When you activate the carriers on the configuration page, go to Shipping >> Carriers, find your preferred carrier in the List, and click "Edit". In section 2 "Shipping locations and costs" of the editing page, select the delivery zones and prices. In the bottom right corner, click the "Finish" button.

| ~~ 🍙             | Shipping / Carrier | s                             |       |          |        |               | _            |                                                                                                    |
|------------------|--------------------|-------------------------------|-------|----------|--------|---------------|--------------|----------------------------------------------------------------------------------------------------|
| A Dashboard      | Carriers           |                               |       |          |        |               | C            | Add new carrier Help                                                                                                    |
| SELL             | Carriers 7         |                               |       |          |        |               |              | 0 2 2 8                                                                                                    |
| 🕎 Orders         |                    |                               |       |          |        |               |              |                                                                                                    |
| 📊 Catalog        | ID 🗸 🔺             | Name 🔻 🔺                      | Logo  | Delay    | Status | Free Shipping | Position 🔻 🔺 |                                                                                                    |
| Customers        | -                  |                               | -     |          | . •    | - •           |              | Q Search                                                                                                    |
| Customer Service | 379                | Post Offices Latvia           | Pasts | 2-3 days | ×      | ×             | <b>+</b> 1   | 🖋 Edit 🔻                                                                                                    |
| Knowband         | 380                | Post Offices Lithuania        | Pasts | 2-3 days | ×      | ×             | <b>4</b> 2   | Section 🗸                                                                                                    |
| Supercheckout    | 381                | Pasts parcel locker Latvia    | Pasts | 2-3 days | ×      | ×             | <b>4</b> 3   | Section The Section Section Se |
| IMPROVE          | 382                | Pasts parcel locker Lithuania | Pasts | 2-3 days | ×      | ×             | <b>4</b>     | 🖋 Edit 🔻                                                                                                    |
| 📩 Modules        | 383                | Pasts parcel locker Estonia   | Pasts | 2-3 days | ~      | ×             | <b>4</b> 5   | 🖋 Edit 🔻                                                                                                    |
| 🖵 Design         | 384                | Pasts courier delivery        | Pasts | 2-3 days | ~      | ×             | <b>4</b> 6   | 🖋 Edit 🛛 🔻                                                                                                    |
| 🖶 Shipping 🔨     | 385                | Pasts standard delivery       | Pasts | 2-3 days | ~      | ×             | <b>4</b> 7   | Sedit 👻                                                                                                    |
| Preferences      | Bulk actions       | •                             |       |          |        |               |              |                                                                                                    |
| Payment          |                    |                               |       |          |        |               |              |                                                                                                    |
| International    |                    |                               |       |          |        |               |              |                                                                                                    |

### Order processing

- 1. To print a postage label for an order, go to the order section SELL >> Orders >> Orders and open the order. If the order is placed with one of the carriers supported by the "pasts" module, the "Shipment actions" section and the "Register Order" button to generate the label will be available on the left. The parcel size should also be selected for Lithuanian and Estonian parcel locker deliveries. This can be done in the adjacent "Select size" input field. Once the label is successfully generated, the "Download label" button will appear, and you can click it to download the label.
- 2. If the order has already been registered, the "Print Parcel Label" button will appear for generating the label, along with the "Re-Register" button for generating a new label.

| Pasts Shipment actions |  |  |  |  |  |
|------------------------|--|--|--|--|--|
| Register order         |  |  |  |  |  |

Bulk printing of order labels is also possible. This feature is available from module version 1.0.3 onwards. To do this, go to *SELL* >> *Orders* >> *Orders*. Then select the purchases.

- 3. Above the order filtering options, click "Bulk actions" (1) and then select "Pasts -Print labels" (2) from the dropdown. Information about selected orders will open in the modal.
- 4. After clicking the "Get Labels" button (3), the system will process the data and generate the labels. The generation process may take more than a minute if multiple orders are selected. Orders with a delivery method other than Pasts are omitted. If the labels are generated successfully, the "Download labels" button will appear.

| Change Order Status<br>Open in new tabs                       | Reference 2.          | New<br>client                            | Delivery                                                                                                    | Customer        | Tota            |
|---------------------------------------------------------------|-----------------------|------------------------------------------|----------------------------------------------------------------------------------------------------|-----------------|-----------------|
| Pasts - Print labels 🖌<br>Pasts - Print manifest              | Search reference      | •                                        | •                                                                                                    | Search customer | S               |
| 178                                                           | TVWPSVKHT             | Yes                                      | Lithuania                                                                                                    | T. LT           | €25.            |
| 177                                                           | MAGSHSDID             | Yes                                      | Lithuania                                                                                                    | T. LT           | €37.            |
| 176                                                           | AHZYYDQGF             | Yes                                      | Lithuania                                                                                                    | T. LT           | €36.            |
| 175                                                           | IXZOQLALJ             | No                                       | Lithuania                                                                                                    | T. Test         | €25.            |
| 174                                                           | GZIQWDJTB             | No                                       | Latvia                                                                                                    | L. TEST         | €36.            |
| Pasts - Print labels<br>elected orders:<br>177 #176 #175 #174 | Close Get Labels Awal | Pas<br>Sele<br>#17<br>ting ch<br>ting ch | att - Print labels         betted orders:         7 #176 #175 #174         bownload labels         7 #176 #175 #174 | Close           | X<br>Get Labels |

### Changing the Delivery Methods and Addresses

To change the delivery method or address, go to "Carriers" and click "Edit". This will open a modal where the delivery method and address can be selected from the list.

| Elle Bee #7<br>View full details                                                                     | Product        | Base<br>price<br>Tax include                                                     | <b>Quantity</b> | Available     | Total<br>Tax<br>included | Action |
|----------------------------------------------------------------------------------------------------|----------------|----------------------------------------------------------------------------------|-----------------|---------------|--------------------------|--------|
| mail:<br>lebee@gmail.com<br>ccount registered:<br>3/30/2023 13:36:04<br>alidated orders placed:<br>2 | Items per page | mingbird printed sweater<br>:: 5) €34.75<br>piler reference: demo_3_62<br>:: 8 € | 1               | 1168          | €34.75                   | i      |
|                                                                                                    |                |                                                                                  | ( Aud           | a product     |                          | ount   |
| otal spent since registration:<br>2213.86<br>Shipping Invoice<br>address address                     | : For          | Products Ship<br>€34.75 €2<br>this customer group, prices are displayed as: 1    | ping<br>00      | erchandise re | Total<br>€36.75          | ount   |

### **Shipment Manifest Generation**

- 1. To generate order manifests, go to the order section *SELL* >> *Orders* >> *Orders*. It is important to note that order manifests can only be generated after delivery labels have been created for the respective orders.
- 2. To print the current manifests, select the orders (MansPasts and ExpressPasts orders can be selected together), click "Bulk actions" (1) above the order filtering options, and then click "Pasts Print manifest" (2). The modal that opens will display information about the selected orders.
- 3. After clicking the "Get Manifest" (3) button, the system will process the data and generate the labels. If the manifest is generated successfully, the "Download ExpressPasts/MansPasts manifest" button(s) will appear.

### Orders

|                                                                | Orders (178)                                                                                                | 09                            | version Rate                 |                                                                                      | Abandoned<br>0 TODAY        | l Carts                                                     |
|----------------------------------------------------------------|----------------------------------------------------------------------------------------------------|-------------------------------|------------------------------|--------------------------------------------------------------------------------------|-----------------------------|-------------------------------------------------------------|
|                                                                | Bulk actions A<br>Change Order Status<br>Open in new tabs<br>Pasts - Print labels<br>Pasts - Print manifest | Reference<br>Search regerence | New<br>client                | Delivery<br>\$                                                                       | Customer<br>Search customer | <b>Total</b><br>Search total                                |
|                                                                | 178                                                                                                    | TVWPSVKHT                     | Yes                          | Lithuania                                                                            | T. LT                       | €25.14                                                      |
|                                                                | 177                                                                                                    | AHZYYDQGF                     | Yes<br>Yes                   | Lithuania<br>Lithuania                                                               | T. LT<br>T. LT              | €37.09                                                      |
|                                                                | 175                                                                                                    | IXZOQLALJ                     | No                           | Lithuania                                                                            | T. Test                     | €25.14                                                      |
| New<br>Pasts - Print m<br>Selected orders:<br>#177 #176 #175 # | <b>anifest</b><br>≄174                                                                                      | 3.<br>Close Get Manifes       | X itati<br>Awr<br>Awr<br>Awr | Selected orders:<br>#97 #96 #95<br>Download Expre<br>#97 #96<br>Download Mans<br>#95 | ess Pasts manifest          | Close Get Manifest Awaitin<br>Awaitin<br>Xwaitin<br>Xwaitin |

### **Courier Request**

- 1. To make a courier request, go to CONFIGURE >> Pasts or PASTS >> Courier Request.
- 2. In the request template, provide the mandatory information marked with a red asterisk (\*). In the ADDRESS section: company name, telephone, city/town, district, postal code, date: in the PARCEL section: date and time of receipt. The optional data fields can be filled in as needed. After entering the data, click the "Request Courier" button to submit a courier request.

| Courier | request | form: |
|---------|---------|-------|
|---------|---------|-------|

| Courier Request                 |                       | Help         |
|---------------------------------|-----------------------|--------------|
| 🚓 Express Pasts Courier Request |                       |              |
| * Name                          |                       |              |
| * Phone                         |                       |              |
| * Email                         |                       |              |
| * City                          |                       |              |
| * Area                          |                       |              |
| * District                      |                       |              |
| Village                         |                       |              |
| Street                          |                       |              |
| House                           |                       |              |
| Apartment No.                   |                       |              |
| * Zipcode                       |                       |              |
| * Date                          | <b>D</b>              |              |
| * Time From                     |                       |              |
| * Time To                       |                       |              |
| * Transport type                | Bus                   |              |
| Parcel numbers                  | Select parcel numbers |              |
| Size m <sup>3</sup>             |                       |              |
| Size loading meters             |                       |              |
| Weight in kg                    |                       |              |
| Comments                        |                       |              |
|                                 |                       |              |
|                                 | Req                   | uest Courier |
|                                 |                       |              |